# RICOH

P GR Ⅱのファームアップを行うと、以下の点が使用説明書の内容と異なりますので、読み替えて お使いください。

※()内は、使用説明書内の参照ページです。

## Today's Shots 表示

電源をオフにする(p.27)ときに、その日の記録ファイル数が表示されるようになりました。

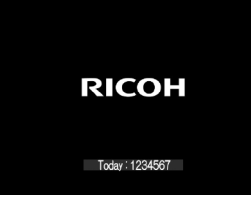

## +/ー ボタンによる MF 操作(p.58)

アップダウンダイヤルだけでなく、**+/-**ボタンでもマニュアルフォーカスの操作ができるようになりました。

\* メモ------

 フォーカスバーに ▶ が表示されている間は、 +/ー ボタンで露出補正はできません。 +/ー ボタンで露出 補正を行う場合は、 ▲ ボタンを押して ▶ の表示を消してください。

## メニュー選択肢の高速スクロール

撮影モードのメニュー選択肢表示中も、**+/ー** ボタンで、高速にスクロール できるようになりました。

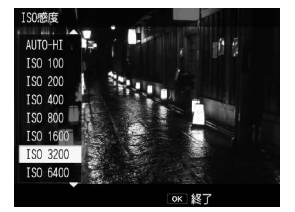

# [キーカスタム設定] メニュー (p.150~151)

## [Fn1 ボタン設定] [Fn2 ボタン設定] [エフェクトボタン設定] (p.122)

登録できる機能に、[コンバージョンレンズ] (p.166) が追加されました。

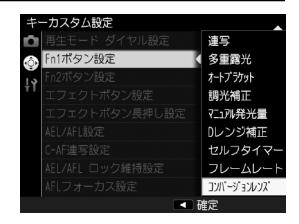

## 【フラッシュボタン設定】

[フラッシュボタン設定] が追加されました。 **↓**(▶) ボタンに、Fn1 / Fn2 / Effect ボタン (p.122) と同じ機能 ([コン バージョンレンズ] を含む) と [フラッシュ] が登録できます。(初期設定: [フラッシュ])

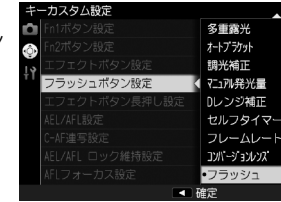

# [セットアップ] メニュー (p.152~154)

#### 【マクロ AF スキャン範囲】

[マクロ AF スキャン範囲] が追加されました。マクロ撮影 (p.59) 時に、オートフォーカスが作動する範囲を近接域(約10~30cm) に制限することができます。 [全域] [近接域のみ] から選択できます。(初期設定: [全域])

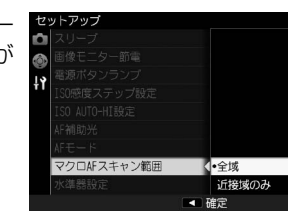

# [撮影設定] メニュー (p.145 ~ 148)

## 【エフェクト】(p.83) / 【画像設定】(p.88)

[詳細設定] で設定した値を、初期設定に戻すことができるようになりました。 [詳細設定] の画面で Fn2 ボタンを押すと、設定がリセットされます。

| 好みに合わせそれぞれの値を設定します。 |         |          |  |
|---------------------|---------|----------|--|
| コントラスト              |         |          |  |
| シャープネス              |         | 5+       |  |
| 周辺滅光                |         | OFF      |  |
|                     |         |          |  |
|                     |         |          |  |
| キャンセル               | Fn2 リセッ | ット のべ 確定 |  |

#### [MF アシスト表示]

[MF アシスト表示] が追加されました。[ON] [OFF] から選択できます。(初 期設定:[OFF])

[ON] を選択すると、マニュアルフォーカス(p.58)の操作中に自動で MF アシストが表示されます。

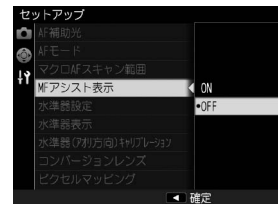

★ ★ ₹------

・MFアシストの表示スタイルには、[フォーカスアシスト設定][拡大表示設定](p.64)の設定が反映されます。

#### [水準器表示] (p.36)

[水準器表示] が追加されました。[タイプ 1] [タイプ 2] から選択できます。(初期設定: [タイプ 1]) 水準器の表示デザインを変更することができます。

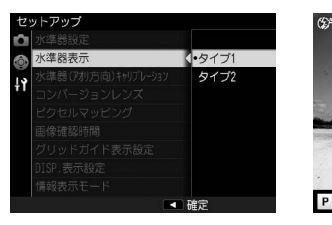

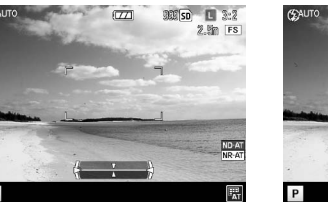

タイプ1(従来のデザイン)

タイプ2(追加されたデザイン)

#### [コンバージョンレンズ](p.166)

[MACRO] が追加されました。 [OFF] [WIDE] [MACRO] から選択できます。 (初期設定:[OFF])

ワイドコンバージョンレンズ (GW-3)を使用するときは [WIDE]、マクロ コンバージョンレンズ (GM-1)を使用するときは [MACRO] に設定します。 マクロコンバージョンレンズ (GM-1)の着脱方法は、ワイドコンバージョ ンレンズ (GW-3) /フード&アダプター (GH-3)と同じです。

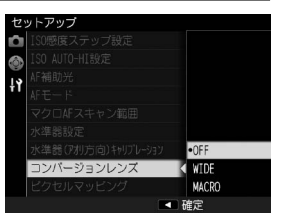

## [再生設定] メニュー (p.149)

#### [RAW 現像](p.108)

[RAW 現像] 画面のプレビューを、拡大表示できるようになりました。 [RAW 現像] 画面で Effect ボタンを押すと、プレビューが拡大表示されます。再度 Effect ボタンを押す と、元の画面に戻ります。

拡大位置は ▲▼◀▶ ボタンで移動できます。

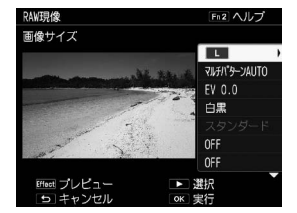

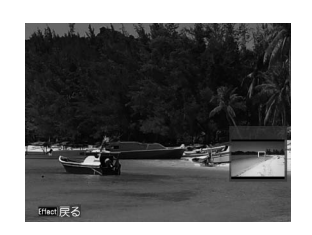

## [露出情報表示]

[露出情報表示]が追加されました。[常時][半押し]から選択できます。(初期設定:[半押し]) [常時]を選択すると、測光した露出値が撮影画面に常に表示されるようになります。

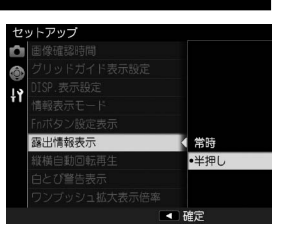